## Culture in Transit Community Scanning Event Procedures

### Set-Up Process:

- 1. Create folder on desktop of both laptops for the event
  - Naming convention: Location\_mmddyyyy *Eq. Sunnyside 08012015*
- 2. Open Silverfast or Epson Scan on the scanner laptop and check the settings:
  - a. Resolution: 600ppi
  - b. RGB Levels: 24-bit RGB (8 bits per color)
  - c. File type: TIFF
  - d. Set naming convention and select where the files will be saved
- 3. Check the settings on the camera:
  - a. Mode wheel: AV (Aperture Priority)
  - b. Lens: AF (Autofocus) ON and Stabilizer OFF
  - c. White balance: Custom
  - d. Image quality: RAW
  - e. Aperture: F11-F12
  - f. ISO: 100-200
- 4. Set up outreach and intake materials:
  - a. Tablet with slideshow of historical materials, and/or materials borrowed from the archives, or oral histories
  - b. Outreach materials: brochures, list of upcoming events, bookmarks, etc.
  - c. Sign-up sheet for project email list
  - d. Consent forms and Submission forms
  - e. Name tags for staff and donors
  - f. Pens, pencils, magnifying glass and rulers

## Intake of Materials from Donor:

- 1. On arrival, donor: Puts on a name tag, and completes a consent form.
- 2. Event staff sits with donor to complete one "Submission Form" for each item to be digitized.
- 3. Consent form, submission forms, and materials to be digitized are placed in a folder labelled with the donor's name (Lastname\_Firstname).
- 4. Folder of materials is given to the scanning staff member.
- 5. Scanning staff member should:
  - a. Create folder for the donor (Lastname\_Firstname) within the event folder on the Desktop.
  - b. Scan donor consent form and the donated materials using Silverfast. *Naming convention for materials: qmp-XX-mmddyyyy-001-0.tif "XX" is the first letters of the Lastname and Firstname of the donor Eq. qmp-SM-08012015-001-0.tif*
  - c. Open Bridge and select all the scanned images. Go to Tools > Photoshop > Image Processor and select "Run". This will drop a folder of resized JPEG images into the donor's desktop folder.
  - d. Crop the JPEG files to eliminate the color chart from each image.
  - e. Save the contents of the donor's folder onto a flash drive. Each flash drive should include: scanned consent form, scans of the donated materials (saved as TIFF and JPEG files).
- 6. The following materials are given to the donor: flash drive, original materials, and "Preserving Your Digital Memories" brochure.
- 7. Keep folder of completed "Submission Forms" intact, and give to event coordinator.

# Clean-Up:

- 1. Scanning staff member should copy the desktop folder onto the portable hard drive.
- 2. Pack up all equipment and outreach materials and label cases with return shipping information. Check with Community Library Manager about arranging return shipping.
- 3. Event coordinator takes hard drive, donor folders, and small camera back to Central Library after event.

### **Digitization Standards:**

Master Files: Document type: Reflective Bit depth: 24-bit Color space: Adobe RGB Resolution: 600ppi File type: TIFF Color target and edges included in all images.

Access Files: (Resolution and file type are adjusted through an automated Photoshop process) Document type: Reflective Bit depth: 24-bit Color space: Adobe RGB Resolution: 300ppi File type: JPEG2000 Crop out color target to the edges of document.

### File Naming Convention:

#### Prefix: qmp-XX-mmddyyyy

- XX is the first letters of the Last and First name of the donor
- mmddyyyy is the date of the event
- Each file is numbered up consecutively, starting from -001
  - If necessary, add suffix to indicate front and back of an item:
    - Front -0
    - Back -1
- For compound or multi-page materials, use the suffixes -0, -1, -2 etc.

Example: *qmp-SM-08012015-001-0.tif* (This is the front of the first item from donor Maggie Schreiner to be scanned at an event on August 1 2015)